## Faculty/Advisor DegreeWorks Responsive Dash Board Guide

### **<u>Disclaimer:</u>** This guide is a work in progress and more changes will be forthcoming.

1. Go to <u>banner.manhattan.edu</u>, click the DegreeWorks (Responsive Dashboard) link, and log in with your JasperNet credentials.

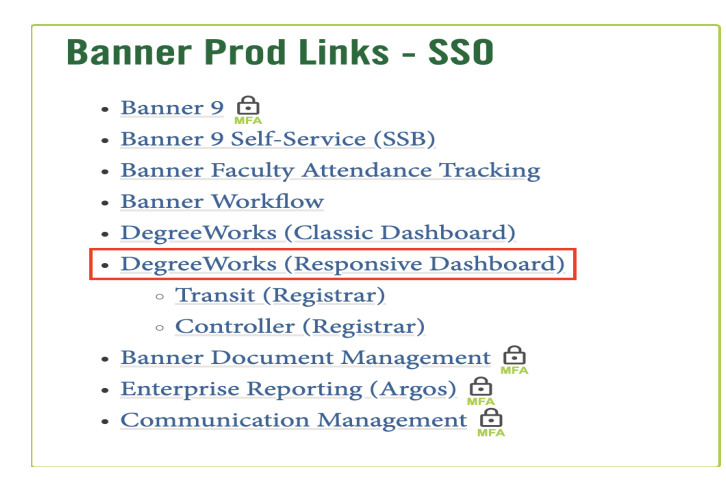

2. When you log in you enter the student CWID in the search field. If you do not know the CWID you can click on "Advanced Search" to search by name and/or curriculum.

| @ ellucian. | NORKSHEETS PLANS ADMIN | ③ Susanne Leavey Ξ |
|-------------|------------------------|--------------------|
|             |                        |                    |
|             | worksneets             |                    |
|             |                        |                    |
|             |                        |                    |
|             | Student ID Q           |                    |
|             | Advanced search        |                    |
|             |                        |                    |
|             |                        |                    |
|             |                        |                    |
|             |                        |                    |

| ind Students          |   |                        |   |                      | × |
|-----------------------|---|------------------------|---|----------------------|---|
| Student ID            |   | First/middle name      | - | Last name            |   |
| Curriculum            |   |                        |   |                      | ^ |
| Degree                | ~ | Level                  | ~ | Classification       | ~ |
| Catalog year          | ~ | Degree source          | ~ | Major (0/130)        | ~ |
| Minor (0/105)         | ~ | College (0/6)          | ~ | Specialization (0/0) | ~ |
| Concentration (0/135) | ~ | Liberal learning (0/0) | ~ | Program (0/266)      | ~ |

# **Audit Worksheet Overview**

8 :

The Advising Report in DegreeWorks provides general information about your completed and remaining program requirements.

### Worksheets

| Student ID  |                | Name           |                           | Degree                     |                     | ~ |
|-------------|----------------|----------------|---------------------------|----------------------------|---------------------|---|
| Level       | Classification | Major          | Program                   |                            |                     |   |
| College     | Aca            | demic Standing | Institutional GPA Credits | <b>Overall GPA Credits</b> | Institutional GPA 4 |   |
| Overall GPA |                |                |                           |                            |                     |   |
|             |                |                |                           |                            |                     |   |

Student ID: Displays your JasperNet ID number

Name: Displays full name

Degree: Displays the degree you will earn upon graduation. A drop-down menu appears so you can choose which degree to review.

Level: Displays your current level (i.e UM- Undergraduate, GM- Graduate)

Classification: Indicates Freshman, Sophomore, Junior, Senior or Graduate

Major: Displays your major

**Program:** Displays your "School" and education option(i.e- School of Education or School of Continuing and Professional Studies In-person/Online/Hybrid)

Colleges Dignlaug your ache

College: Displays your school

Academic Standing: Displays your academic standing

Institutional GPA Credits: Displays number of credits earned at MC

Overall GPA Credits: Displays your overall GPA

**Institutional GPA:** Displays your MC earned credits GPA

Overall GPA: Displays your overall GPA

# **Legend and Disclaimer**

| Lege      | nd                                  |    |                               |
|-----------|-------------------------------------|----|-------------------------------|
| $\oslash$ | Complete                            | 0  | Not complete                  |
|           | Complete (with classes in-progress) | () | Nearly complete - see advisor |
| ē         | Prerequisite                        | 0  | Any course number             |
| (R)       | Repeated class                      |    |                               |

\* The legend can be found by scrolling to the bottom of the page

| 1. Complete                                        | This symbol will appear next to all requirements that ha<br>been completed within the audit. The row will display th<br>course(s) that fulfilled the requirement along with the gr<br>and the term the course was taken.                                                    |  |  |
|----------------------------------------------------|----------------------------------------------------------------------------------------------------|--|--|
| Sundamentals of Organizational Leadership MSOL 601 | Fund of Orgnztl Leadership A 3 Fall 2021                                                                                                    |  |  |
| 2. O Not complete                                  | This symbol will appear next to all requirements that have<br>not yet been completed. The row will indicate course(s) that<br>are required. The courses that are still needed will be<br>hyperlinked. You can click the link to find out more about<br>the needed course(s) |  |  |
| O School of Education Arts Core Still needed:      | See School of Education Core Curriculum BS section                                                                                                    |  |  |

| 3. | 3. Complete (with classes in-progress) |          | This symbol appears for requirements that are currently<br>being taken or are registered to be taken during a future<br>term. |     |     |           |  |
|----|----------------------------------------|----------|----------------------------------------------------------------------------------------------------|-----|-----|-----------|--|
| ۲  | Capstone-Consulting Project II         | MSOL 691 | Capstone Consulting Project                                                                                                   | REG | (3) | Fall 2022 |  |

Disclaimer- It is important to read and understand the disclaimer that is located at the bottom of the audit.

**\*\***Please note that DegreeWorks is <u>not</u> your academic transcript and it is <u>not</u> an official notification of completion of a degree or certificate requirements.**\***\*

### Disclaimer

You are encouraged to use this degree audit report as a guide when planning your progress toward completion of the above requirements. Contact your academic advisor for assistance in interpreting this report or regarding your official degree/certificate completion status. This audit is not your academic transcript and it is not official notification of completion of degree or certificate requirements. Please contact the Registrar's Office to obtain a copy of your official academic transcript.

## **Blocks**

Each section of the DegreeWorks worksheet is called a Block. The block header will have a title, GPA, Credits Required and Credits Applied. This information will be specific to the program that you are enrolled in. Pictured below are the common types of blocks you will see on your worksheet.

**Completed Degree Block-** This will contain the requirements needed to complete your degree. If all of your requirements are fulfilled, the degree block will show the word "Complete" in green text with a green box around it.

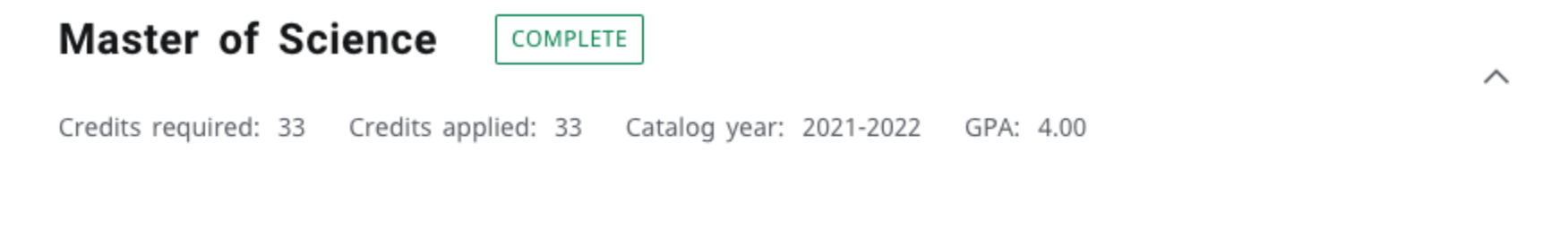

Blocks included in this block

Major in Organizational Leadership (MS)

**Incomplete Degree Block-** This block will contain the missing requirements that you need in order to complete your degree. It will show the word "Incomplete" in red text with a red box around it. There are links in the block that you can click and this will take you to the missing requirements and provide specific course(s) that still need to be taken. (See below)

 $\sim$ 

## Degree in Bachelor of Science INCOMPLETE

Credits required: Credits applied: Catalog year: GPA:

The number of credits still needed is indicative of the total credits for the overall Degree only. There may be additional credits needed to complete ALL requirements in your program. Please review each area for requirements still needed.

| Still needed: | See School of Education Core Curriculum BS section    |
|---------------|-------------------------------------------------------|
| Still needed: | See Major in Dual Childhood/Special Education section |

#### Blocks included in this block

School of Education Core Curriculum BS Major in Dual Childhood/Special Education Concentration in Psychology for Education Concentration in English for Education Insufficient- This block contains courses with insufficient grades.

## Insufficient

Credits applied: Classes applied: /

| Course   | Title                    | Grade | Credits | Term      |
|----------|--------------------------|-------|---------|-----------|
| EDUC 201 | Prin & Practices Of Educ | w     | 3       | Fall 2012 |

### In-Progress- Shows courses that you are currently registered for.

| In-progress        |                                |       |         |           |          | ^ |
|--------------------|--------------------------------|-------|---------|-----------|----------|---|
| Credits applied: 6 | Classes applied: 2             |       |         |           |          |   |
| Course             | Title                          | Grade | Credits | Term      | Repeated |   |
| MSOL 672           | Glbl Dilem Ldrshp:Race & Relig | REG   | (3)     | Fall 2022 |          |   |
| MSOL 691           | Capstone Consulting Project    | REG   | (3)     | Fall 2022 |          |   |

Over The Limit- This block contains courses that exceed the minimum credits needed to graduate.

#### **Over The Limit**

Credits applied: 139 Classes applied: 52

| Course   | Title                          | Reason                               |
|----------|--------------------------------|--------------------------------------|
| ART 322  | Renaissance Art                | Max of zero classes/credits exceeded |
| CMPT 214 | Teach & Learng With Technology | Max of zero classes/credits exceeded |
| EDUC 201 | Prin & Practices Of Educ       | Max of zero classes/credits exceeded |

Elective- This block contains all courses that are counted as electives.

#### **Electives**

| Credits applied: 63 | Classes applied: 21     |       |         |             |          |
|---------------------|-------------------------|-------|---------|-------------|----------|
| Course              | Title                   | Grade | Credits | Term        | Repeated |
| EDUC 202            | Psychology Of Education |       | 3       | Spring 2015 |          |
| ENGL 276            | Introduction To Drama   |       | 3       | Fall 2012   |          |
| ENGL 306            | Intro Literary Study    |       | 3       | Spring 2015 |          |

 $\overline{}$ 

**\*\*Please note:** For Students in The Kakos School of Science and School of Liberal Arts this block will only populate when you take a course that is counted as an elective. It is imperative to look at the total amount of credits that are needed on the degree block and count the number of credits that are required for each block. If the total for each block does not add up to the total on the degree block, that means you are missing electives

## "What If" Tool

This feature will allow you to hypothetically change your program major. The "What If" audit will show you the following:

- 1. What coursework is required for the program major.
- 2. Courses that you have already taken that will satisfy requirements
- 3. What courses you will still need to take

To use the "What If" tool click on the "What If" tab next to the "Academic" tab in your degree progress box.

| Academic What-If      |                                                      |                                                                        |  |
|-----------------------|------------------------------------------------------|------------------------------------------------------------------------|--|
| Format<br>Advising Re | Degree progress89%100%RequirementsCreditsOverall GPA | <ul> <li>In-progress classes</li> <li>Preregistered classes</li> </ul> |  |

Use the drop-down boxes to select Program, Areas of study, and/or any Additional areas of study and then click "Process".

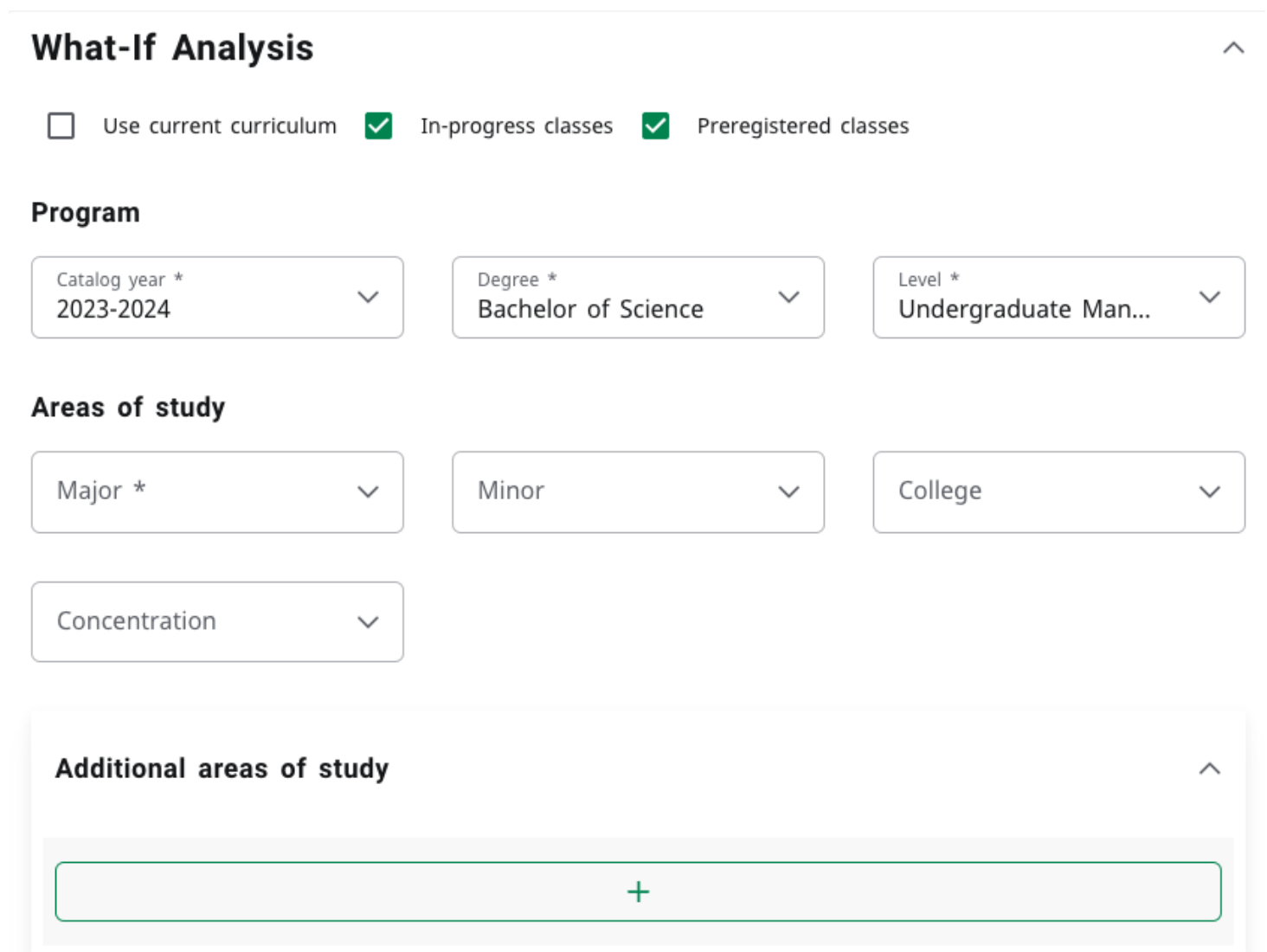

Once you click on Process, DegreWorks will generate a progress box based on already completed courses as well as several blocks that outline all other outstanding requirements needed. Fig1.

| What-If Analysis     | ~                                                           |  |
|----------------------|-------------------------------------------------------------|--|
| Format<br>Advising R | Degree progress<br>17% 18% Requirements Credits Overall GPA |  |

Fig 2.

#### Degree in Bachelor of Science INCOMPLETE

Credits required: 130 Credits applied: 166 Catalog year: 2023-2024 GPA:

The number of credits still needed is indicative of the total credits for the overall Degree only. There may be additional credits needed to complete ALL requirements in your program. Please review each area for requirements still needed.

| Still needed: | See School of Science Orientation Seminar section  |
|---------------|----------------------------------------------------|
| Still needed: | See School of Science Arts Core section            |
| Still needed: | See School of Science Cognate Requirements section |
| Still needed: | See Major in Biology, BS section                   |

#### Blocks included in this block

School of Science Orientation Seminar School of Science Arts Core School of Science Cognate Requirements Major in Biology, BS Minor in Art History The blue hyperlinks are clickable and will take you to certain blocks to outline the specifics of the requirements still needed.

# **GPA Calculator**

DegreeWorks offers a Graduation Calculator and a Term Calculator. These calculators can assist you with determining your eligibility for graduation or they can help you determine what grades you need to receive to raise your GPA.

To access the calculator, click on the three dots click on the three dots all the way on the top right of the screen.

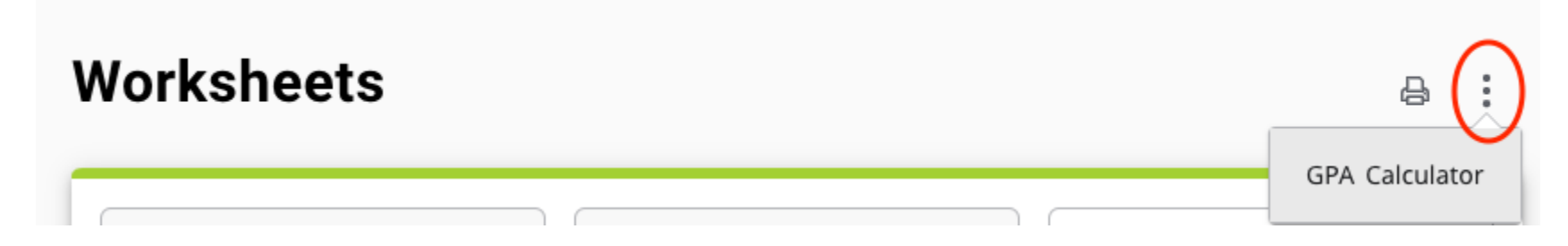

### **Graduation Calculator**

You can calculate your GPA by entering the following:

*Credits remaining*- This will auto-populate in the calculator but can also be determined by looking at your worksheet and subtracting your applied credits from your required credits.

Current GPA- This will auto-populate

Credits Required- This will auto-populate.

Desired GPA: Enter your desired GPA. Minimum GPA requirements are listed in the College Catalog.

Once you have verified all information is correct you can click on "Calculate" and it will tell you what you need to graduate with your desired GPA.

| Fig 1.                   |                                       | Fig 2.                                          |                                                                     |     |
|--------------------------|---------------------------------------|-------------------------------------------------|---------------------------------------------------------------------|-----|
| PA Calculator            |                                       | × GPA Calcula                                   | ator                                                                | ×   |
| Graduation Calculator    | Term Calculator Advice Calcu          | ulator Graduation Ca                            | Calculator Term Calculator Advice Calculator                        |     |
| Enter your desired GPA a | t graduation to calculate the avera   | You need to ave<br>age GPA you with your desire | verage a -13.733 over your final -3 credits to graduate<br>red GPA. |     |
|                          | · · · · · · · · · · · · · · · · · · · | Current GPA                                     | 3.6                                                                 |     |
|                          |                                       | Credits remaining                               | g -3                                                                |     |
| Current GPA *            | <b>—</b>                              | Credits required                                | 130                                                                 |     |
|                          |                                       | Desired GPA                                     | 4.0                                                                 |     |
| Credits remaining *      |                                       |                                                 |                                                                     |     |
| -3                       |                                       |                                                 | RECALCULA                                                           | ATE |
|                          |                                       |                                                 |                                                                     |     |
| 130                      |                                       |                                                 |                                                                     |     |
| Desired GPA *            |                                       |                                                 |                                                                     |     |
| Desired GPA *            |                                       |                                                 |                                                                     |     |

### **Term Calculator**

You can enter your GPA for the current term by clicking on "Term Calculator".

Courses that are currently in progress will automatically populate. Additionally, you can add courses by clicking on the "Add Course" button. You can choose the grade for each individual course and click "Calculate".

| PA Calculator                                       |                                 |                  |                 |           | ×  | GPA Calculator                              |                     |                          |     |
|-----------------------------------------------------|---------------------------------|------------------|-----------------|-----------|----|---------------------------------------------|---------------------|--------------------------|-----|
| Graduation Calculator                               | Term Calco                      | ulator           | Advice Calcu    | ulator    |    |                                             |                     |                          |     |
|                                                     |                                 |                  |                 |           |    | Graduation Calculator                       | Term Calculator     | Advice Calculator        |     |
| nter the grades you exp<br>alculate your GPA at the | ect to earn fo<br>end of this t | or your<br>term. | in-progress cla | asses to  |    | Calculated GPA                              |                     |                          |     |
| Current GPA * 3.6                                   | 1                               | Credits<br>133.0 | earned *        |           |    | By achieving the grades li<br>will be 2.603 | sted here, your GPA | A at the end of the term | n   |
|                                                     |                                 |                  |                 | Add Cours | se | Current GPA<br>Credits earned               | 133.0               |                          |     |
| Course *                                            | Credits *                       |                  | Grade *         |           |    | Course                                      | Credits             | Grade                    |     |
| MSOL 672                                            | 3                               |                  | A               |           |    | MSOL 672                                    | 3                   | А                        |     |
| Course *<br>MSOL 691                                | Credits *<br>3                  |                  | Grade *<br>A    | ~<br>Û    |    | MSOL 691                                    | 3                   | А                        |     |
|                                                     |                                 |                  |                 |           |    |                                             |                     |                          |     |
|                                                     |                                 |                  |                 |           | F  |                                             |                     | RECALCUL                 | LAT |

This will provide you with an estimated GPA based on the grades chosen for each course

### **Advice Calculator**

This calculator will show you the grades you need to achieve your goal GPA.

### **GPA** Calculator

Х

Graduation Calculator Term Calculator Advice Calculator

Enter your desired GPA at graduation to see the grades you need to earn to achieve that goal.

| Current GPA * 3.6      | ] |
|------------------------|---|
| Credits earned * 133.0 |   |
| Desired GPA * 4.0      |   |

CALCULATE

# **Questions**

If you have questions regarding DegreeWorks, please contact the Registrar's Office at 718-862-7914 or contact your Academic Advisor.